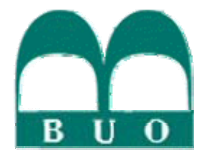

# Cómo y dónde buscar artículos de revistas científicas españolas Guía para estudiantes

Existen diversas plataformas de búsqueda para artículos concretos a partir de criterios como el título, el autor, la temática o la revista en que se publicaron. Las principales para publicaciones españolas son:

- Dialnet
- Recolecta
- Bases de datos del CSIC
- <u>Google Académico</u>

# DIALNET

Esta es una plataforma desarrollada por la Universidad de La Rioja en la que se incluyen cada vez más referencias de artículos, congresos, tesis,...

| Dialnet                                                                                     | Biblioteca de la Universidad de Oviedo<br>BUCO<br>Inicio   Buscar   Autores   Revistas   Tesis   Selección   Rgg | Usuario Contraseña 🕨<br>jistrarse Español 💟   Ayuda                                                                                                    |
|---------------------------------------------------------------------------------------------|----------------------------------------------------------------------------------------------------|----------------------------------------------------------------------------------------------------|
| 5.559<br>Revistas<br>2.185.265<br>Documentos<br>9.697.579<br>Alertas<br>499.627<br>Usuarios | BUSCAR DOCUMENTOS                                                                                                | <ul> <li>¿Por qué registrarse como usuario?</li> <li>Dialnet es un portal de difusión de la producción científica hispana.</li> <li>Es necesario registrarse para suscribirse a los servicios de alerta y acceder a otras opciones personalizadas.</li> <li>Los usuarios registrados pueden seleccionar revistas y recibir alertas electrónicas con el sumario de las mismas a medida que se publiquen nuevos números. (ver más)</li> </ul> |
|                                                                                             | BUSCAR REVISTAS                                                                                                  |                                                                                                    |

La página inicial de Dialnet nos permite de una manera rápida acceder a las búsquedas de artículos y de revistas según su título. Nos permite la opción también de que muestre únicamente los resultados que corresponden a textos que se encuentran íntegros en el servidor, ello nos permite abrirlos en formato PDF y guardarlos en nuestro ordenador de manera gratuita.

En la barra superior se encuentran los enlaces para ir a las páginas de búsqueda de artículos o autores empleando otros criterios.

Los resultados de la búsqueda de artículos se presentarán en listados de 10, 20 o 50 por página según queramos. Bajo cada referencia se situarán enlaces al resumen del artículo y para ver el texto completo o, si no se encuentra disponible,

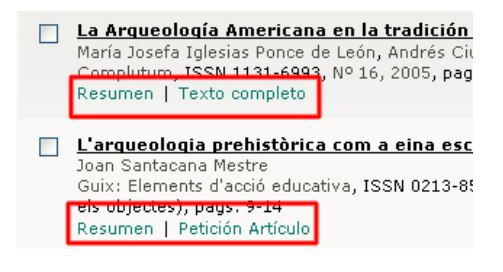

solicitar el artículo a través de la biblioteca de tu Universidad, teniendo en cuenta que esta opción suele tener un coste que abonar a la biblioteca por el envío.

Desde la página de resultados de artículos se pueden hacer nuevas búsquedas a partir del nombre de algún autor o de una revista, número año,... El acceso directo para ello se encuentra en los datos de la referencia de cada artículo.

En la página de una revista nos muestra una serie de información importante a la izquierda, como puede ser la portada, el editor, la periodicidad, su fecha de inicio... Si

no está disponible para descarga tendrá también un enlace a Rebium, donde podremos comprobar qué biblioteca española tiene esa publicación.

En la parte derecha aparece un índice con los años en que se ha publicado y los números de la revista, si aparecen remarcados con un cuadrado amarillo nos estará indicando que se encuentran sus

| AGENDA        | Disponible en                                                                                                    | Sumarios de la revista |
|---------------|----------------------------------------------------------------------------------------------------|------------------------|
| 2000          | Universidad Oviedo<br>Catélogo de Universidad Oviedo                                                                                                    | 1993 1 2 3 4 5         |
| P Internation | Contractor de control made contract                                                                                                    | 1992 1456              |
|               | Información General                                                                                                    | 1991 1 2 3 4 5         |
|               | ISSN: 0378-3677<br>Repodicidad: Mangual                                                                                                    | 1990 1 2 3 4           |
|               | Inicip: 1985                                                                                                    | 1989 1 2 3 4 5         |
|               | Final: 1993                                                                                                    | 1988 1 2 3 4 5 6       |
|               | Indice de autores                                                                                                    | 1987 1 2 3 4           |
|               | Editores<br>Oficina de Publicaciones Oficiales de las<br>Camunidades Europeas (http://eur-op.eu.int<br>/general/e)<br>Ulasificación<br>Elencies (indificae: Dobo internacional |                        |
|               | Entres                                                                                                    |                        |
|               | Emakes<br>En qué Biblioteca Universitaria española puedo<br>encontrar esta revista? (REBIUN)                                                                                   |                        |

artículos disponibles para descargar. Seleccionando sobre ellos nos llevará al índice de artículos de ese número.

## **RECOLECTA**

Esta plataforma desarrollada conjuntamente por el FECYT y Rebium tiene como principal finalidad la difusión de contenido científico español publicado en "Open Access".

| REC                                                                                              | OLE Recolector de ciencia abierta                                                                                                    |
|--------------------------------------------------------------------------------------------------|----------------------------------------------------------------------------------------------------|
| Inicio<br>Buscador<br>Búsqueda simple<br>Búsqueda avanzada                                       | Buscador Ayuda Buscador de documentos de investigación en acceso abierto. Buícasuado cimplo                                                                                                    |
| Navegar por recursos<br>Recursos recolectados<br>Administración<br>Sherpa/Romeo<br>Documentación | Búsqueda annor<br>Búsqueda arqueología<br>Agrupar resultados por Recurso                                                                                                    |
| Equipo<br>Grupos de Trabajo<br>Contacto                                                          | Buscar                                                                                                    |
|                                                                                                  | Trucos:<br>• Por defecto se devuelven las entradas con cualquier término en la cadena de búsqueda<br>• Para buscar una fraze, escribela entre comillas<br>• Escribe un + delante de una palabra o frase que quieras que aparezca obligatoriamente<br>• Para excluir una palabra o frase, pon delante el signo -<br>• El + e un comodin que sustituye cualquier secuencia de caracteres. |
|                                                                                                  |                                                                                                    |

El buscador simple de Recolecta, al que accedemos a través de la sección "Búsqueda" en la barra lateral, nos permite introducir uno o varios términos que buscará

en todos los campos disponibles, no sólo en título o autor. También nos dará la posibilidad de indicarle si queremos que lo ordene por relevancia, revista, autor o año de publicación.

#### Buscador

Buscador avanzado de documentos de investigación en acceso abierto.

| Búsqueda en todos los ca                                                                             | mpos bibliográficos                                                                         |
|----------------------------------------------------------------------------------------------------|---------------------------------------------------------------------------------------------|
| Autor<br>Título<br>Resumen<br>Buscar registros con<br><mark>Buscar</mark>                            | © Coincidencias en todos los campos<br>© Coincidencias en alguno de los campos              |
| Opciones de filtrado                                                                                 |                                                                                             |
| Recurso<br>Agrupación de archivos<br>(set)<br>Materia<br>Última modificación<br>Fecha de Publicación | Todos<br>Todos<br>Escribe o Selecciona de forma interactiva<br>(aaaa-mm-dd)<br>(aaaa-mm-dd) |
| Opciones de visualización                                                                            |                                                                                             |
| Agrupar resultados por<br>Ordenar resultados por<br>Buscar                                           | Recurso V<br>Relevancia V                                                                   |

| Búsqueda en todos los campos Búsqueda |               |  |  |
|---------------------------------------|---------------|--|--|
| Búsqueda                              |               |  |  |
| Agrupar resultados por                | Recurso 👻     |  |  |
| Ordenar resultados por                | Relevancia. 🗸 |  |  |
| Buscar                                |               |  |  |

Por su parte, el "Buscador avanzado" si nos permitirá determinar en qué campo debe buscar cada término e incluso delimitar algunos factores como la fecha de publicación, la materia,...

Una vez realizada la búsqueda el servidor nos proporcionará los resultados ordenados como le hallamos indicado y con los siguientes datos: título, autor, extracto en el que se encuentra el término buscado (si no se encontrase ya en el título), año y lugar de publicación. Junto a todo ello estará un enlace que nos llevará al registro completo del artículo. Dicho registro completo nos proporciona todos los datos del artículo que hemos señalado y presenta, en la parte superior, dos enlaces. El primero nos conducirá a la página principal de la plataforma en la que se encuentra el documento mientras que la segunda lo hará directamente al propio artículo.

| Buscador                                                                                                    | Buscador                                                    |
|----------------------------------------------------------------------------------------------------|-------------------------------------------------------------|
| Buscar arqueología                                                                                                    | Ver el registro completo y el er                            |
| Registros de metadatos agrupados por Recurso: Todos                                                                                                    |                                                             |
| Ordenados por: Relevancia                                                                                                    | Registro completo                                           |
| Página: 【1] [2] [3] [4] [5] [6] [7] [8] [9] [10] [11] [12] [13] [14] [15] [16] [17] [18] [19] [20]<br>[Sigs. >>]                                                                                              | Recurso de origen<br>Idoptificador                          |
| Arqueología social y Arqueología Antropológica. Aproximación a la Praxis de la<br>arqueología Latinoamericana                                                                                                 | Identificador                                               |
| Olivo, Omar   Rodríguez, Lidia Iris                                                                                                    | Título                                                      |
| 2008<br>DIAINET OAI Articles<br>Registro completo y enlace al documento                                                                                                    | Autor<br>Autor                                              |
| PROBLEMÁTICA GENERAL DE LA ARQUEOLOGIA MEDIEVAL EN LA REGIÓN DE MURCIA                                                                                                    | Editor                                                      |
| Gradniano Nieto<br>parela se la Arqueología que hasta hace unos años ha estado prosoita y prácticamente<br>2009-04-1:<br>2009-04-1:<br>Anales de Prehistoria y Arq<br>Registro completo y enlace al documento | Fecha de Públicación<br>Tipo<br>Formato<br>Fuente<br>Idioma |
|                                                                                                    | Derechos                                                    |

| lor al registro complete y s | l onlace al desumente                                                                                            |
|------------------------------|----------------------------------------------------------------------------------------------------|
| er erregisció compieco y e   | a enlace al documento.                                                                                           |
|                              | •                                                                                                    |
| Registro completo            |                                                                                                    |
| Recurso de origen            | DIALNET OAI Articles                                                                                             |
| Identificador                | http://dialnet.unirioja.es/servlet<br>/oaiart?codigo=2857400                                                     |
| Identificador                | (Revista) ISSN 1887-8687                                                                                         |
| Título                       | Arqueología social y Arqueología Antropológica.<br>Aproximación a la Praxis de la arqueología<br>Latinoamericana |
| Autor                        | Olivo, Omar                                                                                                    |
| Autor                        | Rodríguez, Lidia Iris                                                                                            |
| Editor                       | Estrat Jove, Col·lectiu d estudiants d Arqueologia de<br>Universitat Autònoma de Barcelona                       |
| Fecha de Publicación         | 2008                                                                                                    |
| Tipo                         | text (article)                                                                                                   |
| Formato                      | application/pdf                                                                                                  |
| Fuente                       | Estrat Crític: Revista d Arqueologia, ISSN 1887-8687,<br>Nº. 2, 2008, pags. 26-35                                |
| Idioma                       | spa                                                                                                    |
| Derechos                     | free                                                                                                    |
| Información OAI              |                                                                                                    |

Recolecta también nos permite la opción de buscar una revista concreta accediendo a la sección de "Recursos recolectados", situada en la barra lateral bajo los enlaces a los buscadores. El directorio de revista las presenta todas ordenadas alfabéticamente y de forma descendente. Cada una de las referencias nos enlaza directamente con la página principal de la revista.

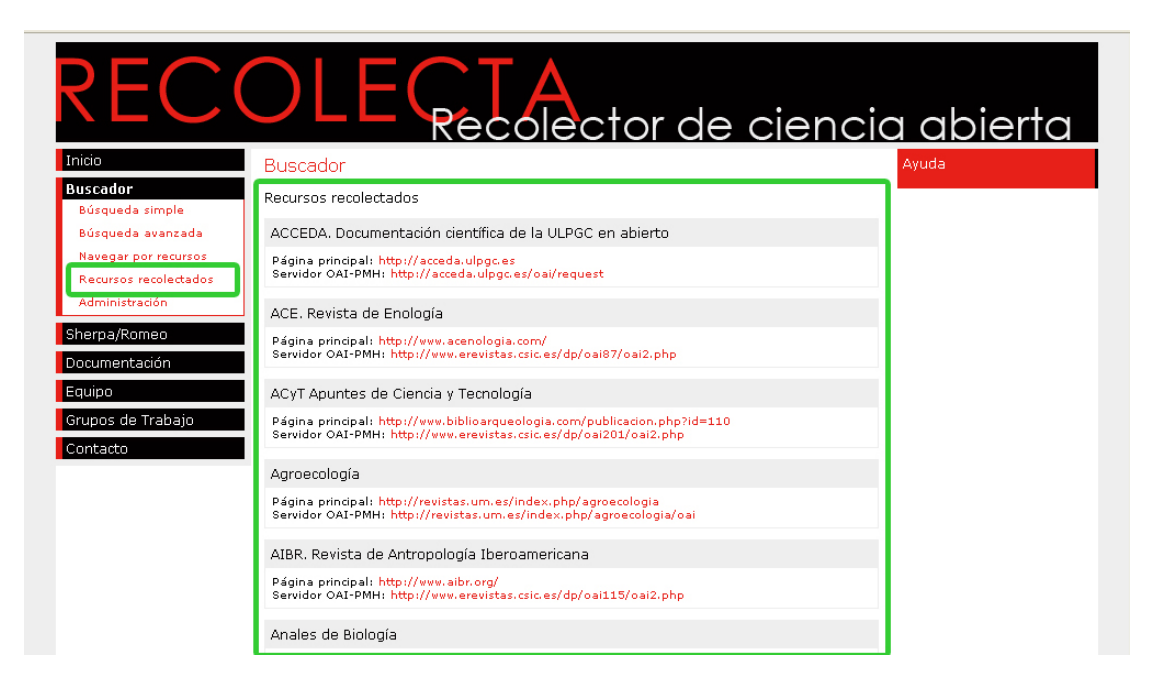

### BASES DE DATOS DEL CSIC

El Centro Superior de Investigaciones Científicas dispone de un buscador de artículos publicados tanto en español como en inglés que lleva funcionando desde los años 70. Además, también incluyen algunas actas de congresos, monografías, series,...

El acceso a estas bases de datos se puede realizar desde el portal del CSIC (<u>www.csic.es</u>) a través de los enlaces "Fuentes documentales">"Bases de datos"> "Web de las bases de datos bibliográficas" o directamente introduciendo en su navegador la dirección <u>http://bddoc.csic.es:8080/inicio.html</u>

| CCHS > Acceso gratuito                                           | > Sumarios Jueves, 1 Julio 2010                                                                                                    |
|------------------------------------------------------------------|----------------------------------------------------------------------------------------------------|
| MINISTERIO<br>DECIPICA<br>E INNOVACION<br>CSIC                   | Bases de datos Bibliográficas del CSIC<br>> Información para los editores                                                                                                    |
| Inicio 📃                                                         | Presentación:                                                                                                    |
| Presentación                                                     | III ESPAÑOL 歸 ENGLISH                                                                                                    |
| Ayuda                                                            | Bienvenido al SISTEMA DE INFORMACION de las Bases de Datos CSIC.                                                                                                    |
| Bases de datos                                                   | Las bases de datos bibliográficas ICYT, ISOC e IME contienen la producción científica publicada en España desde los años 70. Recogen<br>fundamentalmente artículos de revistas científicas y de forma selectiva actas de congresos, series, compilaciones, informes y monografias.                                                                                                    |
| Ciencia y Tecnología                                             | Con este acceso gratuito puede consultar estos recursos:                                                                                                    |
| Sumarios ISOC Ciencias<br>Sociales y Humanidades<br>Sumarios IME | <ul> <li>Bases de datos de Sumarios: ofrecen la información bibliográfica básica contenida en las bases de datos ICYT (Ciencia y<br/>Tecnología), ISOC (Ciencias Sociales y Humanidades) e IME (Biomedicina)</li> </ul>                                                                                                    |
| Biomedicina                                                      | <ul> <li>Base de datos ISOC-Biblioteconomía y Documentación: acceso completo a todos los campos de información de las referencias<br/>recogidas en esta disciplina</li> </ul>                                                                                                    |
| Ciencie y Tecnología                                             | • Directorios de revistas españolas: descripción completa de las revistas incluidas en las bases de datos                                                                                                    |
| CC.Sociales y Humanidades<br>Biomedicina                         | Nota: Si desea obtener una información bibliográfica más completa que la ofrecida en "Sumarios", debe acceder a la suscripción a las bases<br>de datos, que permite la consulta a través de más campos de búsqueda como descriptores, resumen, lugar de trabajo, etc.                                                                                                    |
| Contacto                                                         | Bases de datos de acceso gratuito:                                                                                                    |
| Productores y distribuidores  <br>Sugerencias                    | Ahora también gratuito el enlace al texto completo del artículo.     Sumarios ICVT - Ciencia x Tecnología Producida por el Centro de Ciencias Humanas y Sociales (CCHS) del CSIC.     Sumarios ISOC - Ciencias Sociales y Humanidades Producida por el Centro de Ciencias Humanas y Sociales (CCHS) del CSIC.     Sumarios I <u>ME - Biomedicina</u> Producida por el Instituto de Historia de la Ciencia y Documentación López Piñero (Instituto mixto Universidad de Valencia - CSIC).     ISOC - Biblioteconomía y Documentación Producida por el Instituto de Ciencias Humanas y Sociales (CCHS) del CSIC. |
|                                                                  | Directorios de revistas:                                                                                                    |
|                                                                  | <u>Revistas de Ciencia y Tecnología</u> Producida por el Centro de Ciencias Humanas y Sociales (CCHS) del CSIC.                                                                                                    |
|                                                                  | <u>Revistas de Ciencias Sociales y Humanidades</u> Producida por el Centro de Ciencias Humanas y Sociales (CCHS) del CSIC.                                                                                                    |
|                                                                  | <ul> <li><u>Revistas de Biomedicina</u></li> <li>Producida por el Instituto de Historia de la Ciencia y y Documentación López Piñero (Instituto mixto Universidad de Valencia - CSIC).</li> </ul>                                                                                                    |

Se encuentran disponibles cuatro bases de datos que agrupan las publicaciones en función de la rama de conocimiento a la que pertenezcan: Ciencia y Tecnología (ICYT), Ciencias sociales y Humanidades (ISOC), Biomedicina (IME) y Biblioteconomía y documentación.

Seleccionando cualquiera de estas bases de datos se accede a la pantalla de Búsqueda donde podemos escoger entre una búsqueda simple que aparece por defecto, una búsqueda avanzada que nos permite especificar que campos deseamos buscar y una búsqueda por revistas.

### - Búsqueda simple

Para realizar una búsqueda de uno o varios términos se emplea el formulario que aparece por defecto. Dispone de una barra de búsqueda en la que introduciremos las palabras separándolas por comas y cuatro botones mediante los cuales limitaremos la búsqueda a una base de datos concreta (con el desplegable podemos limitar aún más la base de datos del ISOC) o a todas ellas.

De este modo se mostrarán los resultados que incluyan los términos solicitados en los campos de autores, palabras del título del documento y título de revista. Para realizar búsquedas en otros campos se deberá recurrir a la búsqueda avanzada.

El buscador admite mayúsculas y minúsculas, pero no son necesarios los acentos

| Búsqueda simple      | Búsqueda por campos | Búsqueda | por índices |                                            |         |
|----------------------|---------------------|----------|-------------|--------------------------------------------|---------|
|                      |                     |          |             | Base de datos con <b>198486</b> registros. | > Ayuda |
| Formulario de búsque | eda                 |          |             |                                            |         |
|                      | Búsqueda s          | imple    |             |                                            |         |
|                      |                     |          |             | Buscar                                     |         |
|                      | 🔿 Todas             | ⊙ICYT (  | DIME O      | ISOC - CC. Sociales y Humanidades 🛛 🗸      |         |

- Búsqueda avanzada o por campos

Mediante este sistema de búsqueda es posible detérminar en qué campos se desea buscar cada término concreto. Para ello se disponen de tres líneas de formulario donde se introduce el término, se selecciona el campo de búsqueda y si se trata de una frase exacta o se deben mostrar también los resultados que contengan los términos escritos. Otro desplegable permite combinar los términos, que pueden juntos (Y), alguno de ellos (O) o sin que aparezca (NO).

Los usuarios pueden limitar dicha búsqueda a los campos: Autores, ISSN, Revista y Título en español; además del año de publicación.

| Búsqueda simple    | Búsqueda por campos | Búsqueda por índices |                   |   |                      |                             |           |
|--------------------|---------------------|----------------------|-------------------|---|----------------------|-----------------------------|-----------|
|                    |                     |                      |                   |   | Base de datos o      | con <b>198486</b> registros | . > Ayuda |
| Formulario de búsq | ueda                |                      |                   |   |                      |                             |           |
|                    | Buscar:             |                      | en los campos:    |   | opciones:            |                             |           |
|                    | ~                   |                      | Título en español | ~ | todas las palabras 🔽 | /                           |           |
|                    | Y 🔽                 |                      | Autores           | ¥ | todas las palabras 💌 | /                           |           |
|                    | Y 💌                 |                      | Autores           | ~ | todas las palabras 💌 | /                           |           |
|                    | Año publicación:    | igual a 💌            |                   |   |                      |                             |           |
|                    |                     |                      |                   |   | Buscar Limpiar       |                             |           |

— Búsqueda por índices

Este último buscador permite realizar consultas sobre los índices de términos de los títulos de revistas, autores y títulos de artículos. Para su empleo se deben utilizar los botones presentes en la pantalla.

| Búsqueda simple    | Búsqueda por campos Búsqueda por índices                                  |                          |
|--------------------|---------------------------------------------------------------------------|--------------------------|
|                    | Base de datos con 1                                                       | 98486 registros. > Ayuda |
| Formulario de búsq | ueda                                                                      | Historial (3)            |
|                    | Indice: Revista (frase) 💌 comenzando desde: Ver índice                    |                          |
|                    | A DISTANCIA(12)                                                           |                          |
|                    | ACERO INOXIDABLE(24)                                                      |                          |
|                    | ACTA BOTANICA BARCINONENSIA(163)                                          |                          |
|                    | ACTA BOTANICA MALACITANA(914)                                             |                          |
|                    | ACTA CIENTIFICA COMPOSTELANA(198)                                         |                          |
|                    | ACTA ETHOLOGICA(60)                                                       |                          |
|                    | ACTA GEOLOGICA HISPANICA(616)                                             |                          |
|                    | ACTA QUIMICA COMPOSTELANA(38)                                             |                          |
|                    | ACTA SALMANTICENSIA. CIENCIAS(213)                                        |                          |
|                    | ACTA VETERINARIA (CACERES)(96)                                            |                          |
|                    | ACTA. APLICACIONES DE COMPUTACION Y TELEMATICA AVANZADA(12)               |                          |
|                    | ACTAS DEL PRIMER CONGRESO ESPANOL DE LIMNOLOGIA(49)                       |                          |
|                    | ACTAS. III ESCUELA DE OTONO HISPANO-FRANCESA SOBRE SIMULACION EN FISICA E |                          |
|                    |                                                                           |                          |
|                    |                                                                           |                          |
|                    |                                                                           |                          |
|                    | AGRICULTURA Y SOCIEDAD(262)                                               |                          |
|                    | AGRISHELL(89)                                                             |                          |
|                    | AHCIET, REVISTA DE TELECOMUNICACIONES(349)                                |                          |
|                    | ALBEAR (BADAJOZ)(22)                                                      |                          |
|                    | << anterior siguiente >>                                                  | 1                        |
|                    |                                                                           |                          |
|                    |                                                                           |                          |
|                    | Combinar términos marcados con: AND OR NOT Buscar Limpiar                 |                          |

El cuadro central presenta el índice que se esté visualizando en ese momento desde el primer término seleccionado. Por defecto se muestra el índice de títulos de revista, "Revista (frase)", desde el comienzo, pero podemos seleccionar otro empleando el desplegable y el cuadro de texto de la parte superior.

| Indice: Revista (frase) | ~ | comenzando desde |  | Ver índice | ] |
|-------------------------|---|------------------|--|------------|---|
|-------------------------|---|------------------|--|------------|---|

Disponemos de cuatro índices posibles que se muestran en el desplegable: Año de publicación, Autor, Título de revista y Título del artículo. Además, el segundo y el tercero cuentan con dos opciones: por palabras o por frases completas. Seleccionando uno de ellos e introduciendo un término en el cuadro de texto limitaremos el índice mostrado a partir del mismo. Si no se introduce ningún término el buscador mostrará por defecto el índice desde el primero.

La introducción de los términos que deseamos buscar se realiza en el cuadro de texto inferior. Para ello resulta necesario señalar en el índice cuales se desean introducir y, a continuación, emplear los botones "and", "or" y "not" para que el buscador genere la fórmula adecuada.

| Combinar términos marcados con: AND OR NOT | Buscar Limpiar |
|--------------------------------------------|----------------|

Aunque se realicen nuevas búsquedas en el índice los términos ya seleccionados no se perderán, pudiendo así combinar varios de ellos sin dificultad, incluso de índices distintos.

Los resultados en cualquiera de los casos se muestran tomando como referencia el título del artículo ordenados por año de publicación en orden descendente. Se puede modificar el criterio de ordenación y el número de resultados mostrados empleando los desplegables de la parte superior y pulsando el botón "Aplicar".

| Búsqueda simple                                                                                                    | Búsqueda por campos Búsqueda por índices                                                                   |                                              |  |  |  |
|----------------------------------------------------------------------------------------------------|----------------------------------------------------------------------------------------------------|----------------------------------------------|--|--|--|
|                                                                                                    |                                                                                                    | > Ayuda                                      |  |  |  |
| Formulario búsqueda                                                                                                    | ]                                                                                                    | Historial (1)                                |  |  |  |
| Resultados: <b>14996</b> docu                                                                                                    | umento(s)                                                                                                  | Descargar resultados                         |  |  |  |
| r                                                                                                    | nostrar, 20 💌 ordenar, Año Pub. 💌 Des. 💌 salida; Breve 🔍 filtro: 🔍 Aplica                                  | ır                                           |  |  |  |
| Guardar selección                                                                                                    | Seleccionar: <u>Todos, Ninguno</u> F                                                                       | <sup>o</sup> ág. 1 de 750 <u>siguiente »</u> |  |  |  |
| Química Macromolecular Bio-Inspirada. Homenaje a los Avances Pioneros de Hermann Staudinger y Helmut Ringsdorf <sup>*</sup><br>Mülhaupt, Rolf, 2010, Revista de plásticos modernos                                                                                                    |                                                                                                    |                                              |  |  |  |
| Preparación y caracterización de membranas poliméricas de micro y ultrafiltración     Iturbe, Deiene; Urkiaga, Ana; Etxebarría, Javier; De las Fuentes, Libe, 2010, Revista de plásticos modernos                                                                                                    |                                                                                                    |                                              |  |  |  |
| Determinación de los componentes del cemento<br>Sanjuán Barbudo, Miguel Ángel, 2010, Cemento-hormigón                                                                                                    |                                                                                                    |                                              |  |  |  |
| Utilización de lodos de EDAR tratados con cal como matería prima alternativa en la fabricación de clínker<br>Guillem, Manel; Fos, Carla; Blanco Varela, María Teresa; Husillos Rodríguez, Nuria, 2010, Cemento-hormigón                                                                                                    |                                                                                                    |                                              |  |  |  |
| Ernández-Jiménez                                                                                                    | <u>el cemento por 29Si y 27AI RMN-MAS. Estado del arte</u><br>, Ana; Palomo, Ángel, 2010, Cemento-hormigón |                                              |  |  |  |
| Influencia de la raza y edad en la composición química y las propiedades físico-químicas de la carne de capones<br>Díaz, O.; Rodríguez, L.; Torres, A.; Cobos, A., 2010, Spanish journal of agricultural research                                                                                                    |                                                                                                    |                                              |  |  |  |
| El premio Nobel 2009 en Fisiología o Medicina: Telómeros y telomerasa: de la investigación citogenética básica a la aplicación<br>clínica. El premio Nobel 2009 en Química: Estructura atómica del ribosoma: estructura y función en el corazón de la genética<br>Lacadena Calero, Juan Ramón, 2010, Anales de la Real Academia Nacional de Farmacia |                                                                                                    |                                              |  |  |  |

Los cuatro botones que se muestran en dicha pantalla permiten trabajar con los resultados obtenidos:

— "Formulario de búsqueda" muestra en la parte superior los campos a través de los cuales se obuvieron los resultados para poder incluir o excluir términos sin falta de volver a cargar la página anterior

— "Descargar resultados" es posible exportarlos al ordenador en diversos formatos (.txt, .xml, .pdf,...)

— "Historial" nos muestra las búsquedas realizadas anteriormente con enlaces para volver a visualizar los resultados.

— "Guardar selección" almacena aquellos artículos que han sido marcados, en la casilla que aparece junto a los títulos. Posteriormente puede ser visualizada la selección realizada y trabajar con ella como con los resultados de una búsqueda normal.

Al mismo tiempo, los títulos de los artículos son enlaces a la descripción completa de los mismos, que incluye su número de registro en la base de datos, el autor,

el título, la revista donde se encuentra publicado y los datos del ejemplar. A esta descripción se puede generar un enlace ("PermaLink") o se puede exportar a la base de datos bibliográfica personal "RefWorks".

| Detalles del registro                                                                     | <u>PermaLink</u> | Exportar a RefWorks | Petición documento Volver |  |  |  |
|-------------------------------------------------------------------------------------------|------------------|---------------------|---------------------------|--|--|--|
| Núm. Registro: 1992                                                                       | 259              |                     |                           |  |  |  |
| Autores: Iturbe, Deiene; Urkiaga, Ana; Etxebarría, Javier; De las Fuentes, Libe           |                  |                     |                           |  |  |  |
| Título: Preparación y caracterización de membranas poliméricas de micro y ultrafiltración |                  |                     |                           |  |  |  |
| ISSN: 0034-8708                                                                           |                  |                     |                           |  |  |  |
| Revista: Revista de plásticos modernos                                                    |                  |                     |                           |  |  |  |
| Datos Fuente: 2010, 99(642): 26-32, 9 Ref                                                 |                  |                     |                           |  |  |  |
| CopyRight: © CSIC. Base de Datos ICYT. Todos los derechos reservados.                     |                  |                     |                           |  |  |  |
|                                                                                           |                  |                     |                           |  |  |  |
|                                                                                           |                  |                     | Volver                    |  |  |  |

Otros artículos tienen junto al título un simbolo verde 🖻 Esto indica que el artículo se encuentra digitalizado y, por lo tanto, en la descripción del mismo aparece un enlace al texto completo.

# GOOGLE ACADÉMICO

Desde hace unos años Google ha creado un portal de búsquedas especializado en publicaciones científicas. Cuenta con un número mayor de registros de artículos en lengua inglesa que en el resto de idiomas, aunque progresivamente el número de artículos en castellano se encuentra en aumento.

La página principal de Google Académico se puede localizar de dos maneras:

— Introduciendo los términos *Académico* o *Scholar* (denominación de la plataforma en su versión inglesa) en el buscador principal y accediendo al primer enlace.

— Desde la página inicial, en la barra superior, accediendo a la siguiente serie de enlaces: "Más >

 Coogle
 La Web
 Insigunes
 Video
 Naticias
 Maes

 Mis productos de Google

 Buscar

 Datas decumentos scadémicos

 Datas decumentos scadémicos

 Datas noticias y resultados de básquedas por correo electrónico

Todavía más > Académico". Habrá llegado de este modo al listado de todos los servicios que ofrece Google y, entre ellos, podrá localizar el Académico.

Este buscador especializado no difiere en gran medida del creado por Google para el de contenidos a través de Internet. Permite la búsqueda de términos que

aparezcan en el título del artículo o el libro, el resumen, el nombre de los autores, citas en otros documentos,... Sin embargo, no es posible realizar búsquedas en el cuerpo de muchos documentos.

La búsqueda simple se realiza introduciendo los términos en la barra principal y limitando la búsqueda si lo

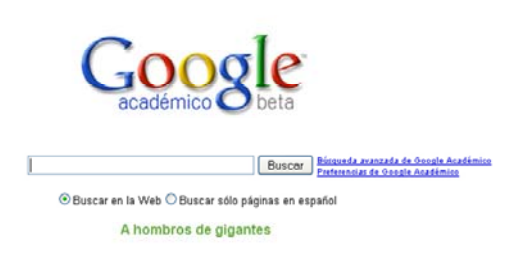

precisamos a las páginas que estén en español. Recuerde también que en cualquier búsqueda dentro de esta plataforma se aplican las mismas indicaciones que en las búsquedas en la Red, como puede ser el uso de comillas, símbolo de suma, resta,...

Para las búsquedas más avanzadas dispondremos de un enlace a su derecha que nos conduce a una nueva página con más opciones como indicar el autor, la publicación o la fecha y buscar en el cuerpo del artículo coincidencias con algunas palabras, con una frase exacta, sin algunas palabras,... Todo ello nos permitirá afinar mucho más la búsqueda que estemos realizando.

Del mismo modo, una vez que tengamos los resultados en pantalla podremos seguir afinándolos desde la barra superior, pues nos ofrece dos nuevas categorías: la fecha de publicación y si deben incluir citas o resumen

| Google    | académico            | arqueología           | Buscar<br>jinas en español |
|-----------|----------------------|-----------------------|----------------------------|
| Académico | en cualquier momento | ) 💌 incluir citas 🛛 💌 |                            |

La presentación de los resultados se hace mostrando el título del artículo mediante un hipervínculo al contenido o a su página de publicación, los autores, el nombre de la revista y su dirección electrónica en color verde y el resumen u otros datos del artículo en color negro.

[cπas] Química de los alimentos OR Fennema - Biociencias - orton.catie.ac.cr ... 1 / 1 Seleccione referencia / Select reference. Signatura : 664.07 Q69. Autor : director, Owen R. Fennema. Aut. Analit.: Fennema, Owen R. Título : Química de los alimentos /. P.imprenta : Zaragoza, España :. Acribia, [2000].. xvi, 1258 p. : 28 cm. Edición ; 2a. ed. ... <u>Citado por 350 - Artículos relacionados - En caché - Peticion</u> - <u>Las 2 versiones</u>

Se hace necesario resaltar dos novedades de la plataforma de Google y que incrementan notoriamente los resultados de la búsqueda pero pueden servir de gran ayuda a la hora de conocer su importancia o busca otros artículos.

Junto al nombre aparece entre corchetes una indicación acerca del tipo de documento que está enlazando. Google Académico incluye entre sus resultados tanto artículos en formato PDF como libros, citas o simplemente enlaces a páginas donde se resume el contenido del artículo y se presenta la posibilidad de solicitarlo. Finalmente, bajo la referencia se encuentran enlaces en color malva con distintas informaciones adicionales entre las que se incluyen:

- Cuántas veces se encuentra citado en otros documentos.

- Realizar una nueva búsqueda a partir de ese documento para obtener otros con resultados similares.

— En el caso de los libros un acceso directo a Rebium para ver su disponibilidad en las bibliotecas españolas.

— Si apareciesen varios artículos iguales pero con títulos distintos nos indicará cuantas versiones distintas existen.